# NCE - GATEWAY, CAN-ETHERNET/CAN-MODBUS

## **INTRODUKTION**

Driftsättning af NCE sker i forbindelse med, at et lokalt netværk (CAN-slynge) af styreenheder (noder) skal tilsluttes til et overordnet system. Dette kan være Lindinvents centralenhed med programvaren LINDINTELL<sup>®</sup> eller et andet system, hvor NCE fungerer som en Modbus-bro.

INDSTILLINGER FOR NETVÆRKSFORBINDELSE NCE indstilles til kommunikation (TCP/IP) ved at:

1. Tilslutte en computer via netværkskabel til netværksporten på netværksmodulet på NCE's printkortet.

2. Via en webbrowser, tilgå standard IP-adressen 192.168.1.11.

Den anvendte computer skal have en IP-adresse i samme subnet som NCE. Login som admin kræves.

## INDSTILLINGER DIREKTE PÅ NCE

Driftsætning af NCE kræver, at enheden tildeles et Gate-id, hvilket gøres via IR-forbindelse med håndterminalen DHP. I listen over applikationer i DHP vælges FakeTerminal, som straks søger efter IR-kontakt med en NCE. Kommunikation via DHP forudsætter, at håndterminalen holdes rettet, så IR møder IR, og på en afstand fra 10 cm til 1 meter afhængigt af lysforholdene. DHP skal holdes indenfor området med IR-kontakt for at kunne læse eller ændre værdier.

Menuen med indstillinger er tilgængelig uden krav om login. Hele menuen med indstillinger præsenteres på side 2 i denne vejledning.

**BEMÆRK:** Udlogning anbefales for at undgå, at IR-modulet kan tolke eventuel belysning som signal, mens enheden venter på automatisk udlogning.

### Gateway til LINDINTELL

Indstil det unikke Gate-ID, som NCE skal have i systemet; normalt starter man med Gate-ID "1".

### Routing af zoner Port 1<> Port 2

Fra NCE version 4.1.3 er muligheden for routing blevet indført.

#### Modbus-bro

Mulighed for at vælge Modbus TCP eller Modbus RTU.

## MENUEN I NCE

Den komplette menu med hovedoverskrifter og underoverskrifter med værdier for tilgængelige indstillinger fremgår på side 2. Standardværdier er angivet inden for [hakkeparenteser]. Den viste menu gælder fra softwareversion NCE 4.1.3.

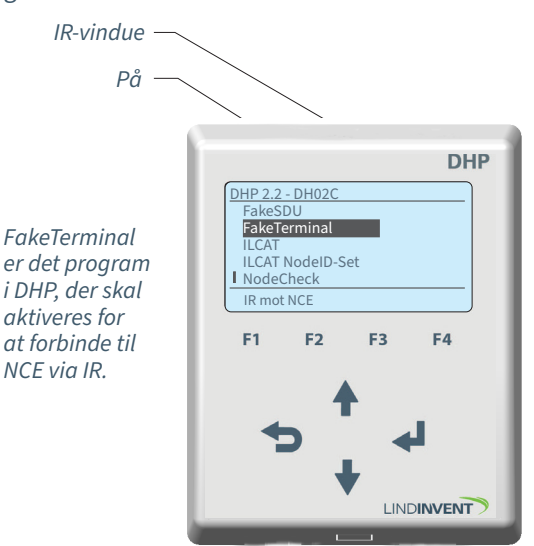

Håndterminal DHP for IR: Vælg programmet FakeTerminal i DHP for tilslutning til NCE via IR.

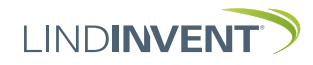

Notat 1 Ändring av inställd default CAN hastighet 1 och 2 på NCE,

Version B02, C03

## PRÆSENTATION AF MENUEN I NCE

Menuen præsenteres i rækkefølge, som overskrifterne fremgår i hovedmenuen til styreenheden.

| Mer | Visas i display         | Kommentar [Defaultvärde]                      |         | (inställningen ska finnas) och att de  |
|-----|-------------------------|-----------------------------------------------|---------|----------------------------------------|
| γr  | Kommunikation           | Pubrik 1 (Huyudmony)                          |         | - LINDINTELL/LINDINSPECT fr o m 1      |
|     | Nod id                  | [240]: Ändras normalt into                    |         | - Total längd på slingan är upp till 1 |
|     | Nou-lu<br>Cata id       | [240]; Anuras normali inte                    |         | hastighet 20 khits/s                   |
|     | Gale-Iu                 | [1] SKA SALLAS                                |         | Tatal längd nå alingen är upp till D   |
|     | CAN 2 hastighet (Not1)  | PORTI [20kDits/S]                             |         | - Totat lango på stingan är upp till 5 |
|     | CAN 2 hastighet (Not1)  | PORTZ [ZUKDIIS/S]                             |         | hastighet 50 kbits/s                   |
|     | Port-routing zon (Not3) | Fran Version 4.1.3: Se not 3                  |         | - Total längd på slingan är upp till 2 |
|     | Modbus-brygga (Not4)    | eller port 1]                                 |         | hastighet 100 kbits/s.                 |
|     | Ethernet port 0         |                                               |         | - Andring av hastighet pa NCE gors     |
|     | Bitar per sekund        | [115200]                                      |         | noder på slingan har ställts till "Aut |
|     | Ethernet port 1         |                                               |         | Notera: På en slinga utan en NCE, m    |
|     | Bitar per sekund        | [115200]                                      |         | ställas om från default "Auto" till en |
|     | RS-232                  |                                               |         | av noderna nå slingan Övriga node      |
|     | Bitar per sekund        | [57600]                                       |         | av noderna på stillgan. Ovriga node    |
|     | Paritet                 | [ingen] alternativt jämn eller udda           |         | med defaultinstallningen Auto.         |
|     | Stoppbitar              | [1] alt. 2                                    | Notat 2 | NCE saknar fördefinierade funktion     |
|     | RS-485                  |                                               | Notat 2 | ach DIN Funktioner/Kennlinger ele      |
|     | Bitar per sekund        | [57600]                                       |         | och bin. Funktioner/kopplingar ska     |
|     | Paritet                 | [ingen] alternativt jämn eller udda           | Notat 3 | Samtliga inställningar med möiliga     |
|     | Stoppbitar              | [1] alternativt 2                             | Notar 5 | för respektive zontyp:                 |
|     | In/Ut-signaler (Not2)   | Rubrik 2 (Huvudmenv)                          |         |                                        |
|     | Analoga ut              |                                               |         | Flode [1->2, 1<-2, 1<->2]              |
|     | AUT1 till AUT8          | Inställningar för signal [Inaktiv]            |         | Närvaro [1<->2]                        |
|     | Funktion                | [Inaktiv = Spänning styrs av centralenheten]  |         | Belysning [1<->2]                      |
|     | . contector             | [Param = Spänning styrs av parameter1]        |         | Ärvärde [1<->2]                        |
|     | Parameter1              | Här kan parameter 1 ställas                   |         | Periferi [1->2 1<-2 1<->2]             |
|     | Ärvärde in              | Enbart internt Lindinvent                     |         | Padiator [1 > 2, 1 < 2, 1 < > 2]       |
|     | Ärvärde in              | [AIN1-3_DIN1-3] blinkar förbi                 |         |                                        |
|     | Ärvärde ut              | Enbart internt Lindinvent                     |         | Iryck [1->2, 1<-2, 1<->2]              |
|     | Ärvärde ut              | [AUT1-8] blinkar förbi                        |         | Difftryck [1->2, 1<-2, 1<->2]          |
|     |                         | [                                             |         | Tryckknapp [1<->2]                     |
|     | System                  | Rubrik 3 (Huvudmeny)                          |         | Magnetkontakt [1<->2]                  |
|     | Reset                   | [Reset med utloggning]                        |         | Närvaro A-C [1->2 1<-2 1<->2]          |
|     | Fabriksinst             | Sätt reset med fabriksåterställning           |         | (AN) variabel $[1 > 2, 1 < 2, 1 < 2]$  |
|     | Förbered                | Återställ till fabriksinställningar vid Reset |         |                                        |
|     | Ångra                   | Återställ INTE till fabriksinställningar vid  |         | TK-zon M1/M2 [1<->2]                   |
|     |                         | Reset                                         | Not 4   | Nothurnor: Normalt används "Etho       |
|     |                         |                                               | NOL 4   | 1"                                     |
|     | Logga ut IR             | Utloggning rekommenderas!                     |         | 1 som är installd på port 502.         |
|     |                         | 30 0 0000                                     |         | Xport och Xport Edge: Använd "Ethe     |
| ۷   | Debug                   | Enbart internt Lindinvent                     |         | 0". Ställ om TCP porten i Xport/Xpor   |
|     |                         |                                               |         | konfiguration till port E02            |

Menusystemet slutter her.

## NOTATER:

|         | <ul> <li>kan göras först då villkoren i följande checklista uppfylls:</li> <li>Alla noder på slingan har stöd för "CAN-hastighet".</li> <li>(inställningen ska finnas) och att de står i "Auto".</li> <li>LINDINTELL/LINDINSPECT fr o m 1.33.0.</li> <li>Total längd på slingan är upp till 1200 m = medger<br/>hastighet 20 kbits/s.</li> <li>Total längd på slingan är upp till 500 m = medger<br/>hastighet 50 kbits/s.</li> <li>Total längd på slingan är upp till 250 m = medger<br/>hastighet 100 kbits/s.</li> <li>Ändring av hastighet på NCE görs först när alla övriga<br/>noder på slingan har ställts till "Auto".</li> <li>Notera: På en slinga utan en NCE, måste CAN hastighet<br/>ställas om från default "Auto" till en vald hastighet på en<br/>av noderna på slingan. Övriga noder på slingan lämnas<br/>med defaultinställningen "Auto".</li> </ul> |
|---------|----------------------------------------------------------------------------------------------------|
| Notat 2 | NCE saknar fördefinierade funktioner för AIN, AUT<br>och DIN. Funktioner/Kopplingar skapas via LINDINTELL.                                                                                                    |
| Notat 3 | Samtliga inställningar med möjliga riktningar<br>för respektive zontyp:                                                                                                    |
|         | Flöde [1->2, 1<-2, 1<->2]<br>Närvaro [1<->2]<br>Belysning [1<->2]<br>Ärvärde [1<->2]<br>Periferi [1->2, 1<-2, 1<->2]<br>Radiator [1->2, 1<-2, 1<->2]<br>Tryck [1->2, 1<-2, 1<->2]<br>Difftryck [1->2, 1<-2, 1<->2]<br>Difftryck [1->2, 1<-2, 1<->2]<br>Tryckknapp [1<->2]<br>Magnetkontakt [1<->2]<br>Närvaro A-C [1->2, 1<->2]<br>CAN-variabel [1->2, 1<-2, 1<->2]<br>TK-zon M1/M2 [1<->2]                                                                                                    |
| Not 4   | Netburner: Normalt används "Ethernet/Netburner port<br>1" som är inställd på port 502.<br>Xport och Xport Edge: Använd "Ethernet/Netburner port<br>0". Ställ om TCP porten i Xport/Xport Edges<br>konfiguration till port 502.                                                                                                    |

Notera: Port-routing ökar trafikbelastningen på CAN-slingorna. Aktivera endast de zoner och riktningar som är i behov av routning.

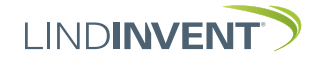